## 行き先までのルートを作るには

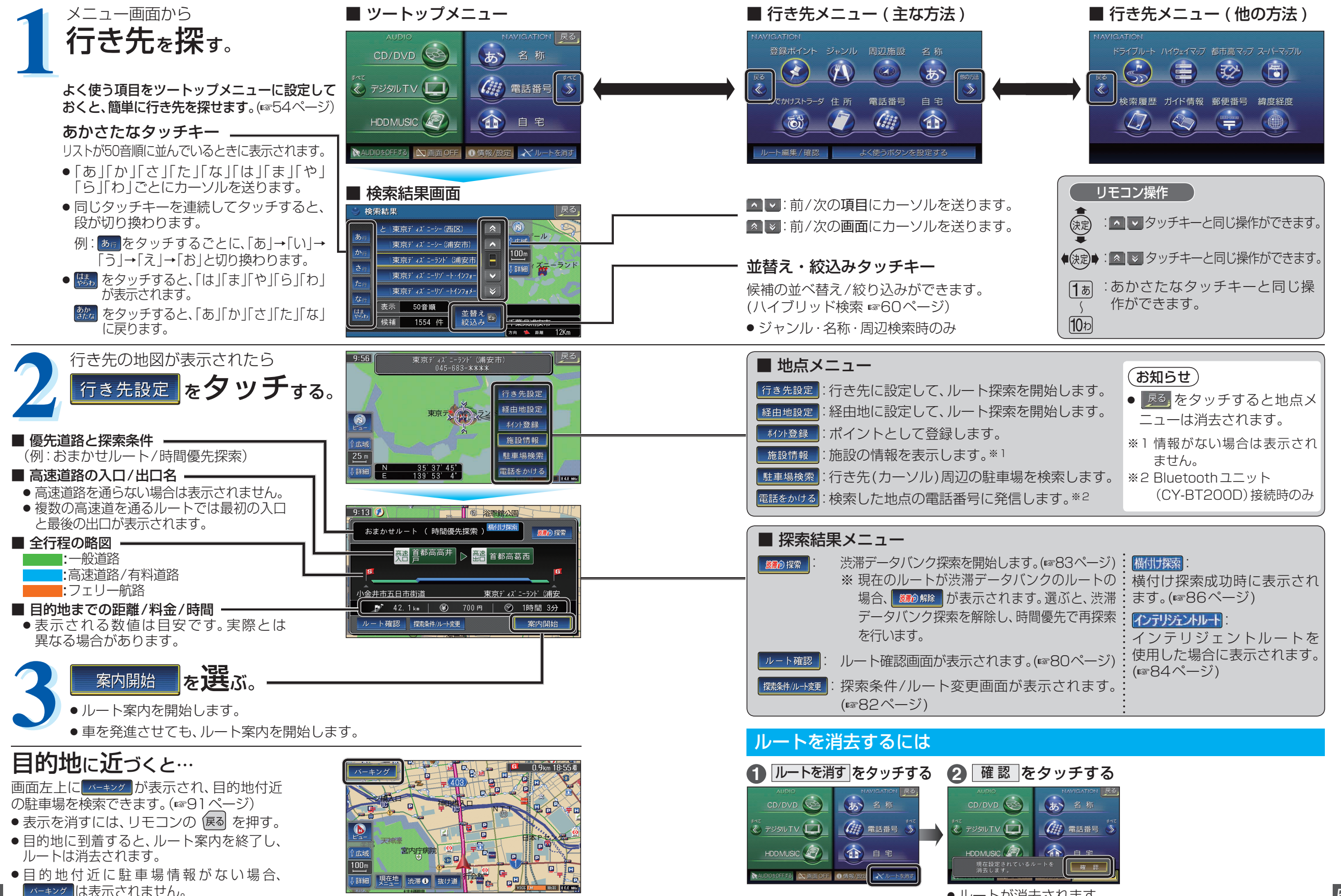

●ルートが消去されます。

ナビゲーション
行き先までのルートを作るには